# Jira Workflow 상태 변경시 이메일 발송하기

이 문서는 Jira에서 Workflow에서 상태 변경 시에 사용자 정의 이벤트로 인해 이메일을 발송하는 방법에 대해서 가이드 한다.

## Overview

## 목적

- Issue Type에 따른 E-mail 통보를 다르게 설정하기 위한 설정
   Issue 생성 시점에서의 E-mail 통보

## 절차 요약

- 1. 사용자 정의 Event 생성 (스이메일 템플릿 지정 주의) 2. 생성된 event를 Project에 지정된 Notification scheme에 추가 3. Event 수신할 사용자/롤/그룹 등 수정 4. Workflow transition의 post-function에 Event 지정

# Step-by-step guide

1. 관리자 계정 로그인 >> System >> Events >> Add New Event 에서 아래와 같이 옵션 선택 Add

- I Template: event가 발생할 때 발송될 메일의 형식 정의

\* issue create에 대한 사용자 정의 event라면: Template 란에서 "Issue Created" 선택

\* 일반적인 transition을 위한 사용자 정의 event 라면: Template 란에서 "Generic" 선택

| ADVANCED            | Add New Event                      |                                                  |
|---------------------|------------------------------------|--------------------------------------------------|
| Attachments         | Add a new event with a description | n and a default email template.                  |
| Events              | Name I                             | ssue Type - Regular                              |
| Analytics           | Description                        |                                                  |
| WebHooks            | Template                           | Issue Created                                    |
| Listeners           |                                    | elect the default email template for this event. |
| Services            |                                    | Add                                              |
| Plugin Data Storage |                                    |                                                  |
| LexoRank management |                                    |                                                  |

2. Notification scheme 수정 프로젝트에 적용된 notification scheme에 event 반영

Project 선택 >> Project settings >> Notifications >> Actions: Edit notifications 클릭

| XIRA Dashboards * Projects *                                                  | Issues * Boards * Create                                                                      |                                                                                                    | Search                                          | ٩                                    | 99 Q                                       | )- <b>o</b> -                                         | · 🔲 ·  |
|-------------------------------------------------------------------------------|-----------------------------------------------------------------------------------------------|----------------------------------------------------------------------------------------------------|-------------------------------------------------|--------------------------------------|--------------------------------------------|-------------------------------------------------------|--------|
| IT Service Desk                                                               | Project settings                                                                              |                                                                                                    |                                                 |                                      |                                            |                                                       | e      |
| Customers Customers Customers Rese a request Customer channels At Invite Imam | Summary<br>Details<br>Re-index project<br>Delete project<br>Request types<br>Request security | Motivations     Market Notification Scheme (Investment (Investment))     JRA can rolly be appropriate people of particular events in your project, e.g. "In cost to another address lower the notifications and configured for this prependition columne, or early the control people column.     Least: Son and another configured | sue Commented". You<br>ct. To change the notifi | Notific<br>can choos<br>ications, yo | e tion Help<br>Edit<br>Use i<br>u can sele | er 🏠 A<br>notification<br>a different<br>ct a differe | scheme |
| Welcome guide                                                                 | Portal settings                                                                               | Events                                                                                                    | Notifications                                   |                                      |                                            |                                                       |        |
| PROJECT SHORTCUTS<br>Add a link to useful information for                     | Satisfaction settings<br>Email requests<br>Knowledge base                                     | Issue Created                                                                                                    | All Watchers<br>Current Assignee<br>Reporter    |                                      |                                            |                                                       |        |
| <ul> <li>+ Add link</li> </ul>                                                | SLAs<br>Automation                                                                            | Issue Updated                                                                                                    | All Watchers<br>Current Assignee<br>Reporter    |                                      |                                            |                                                       |        |
|                                                                               | - Change<br>- Incident                                                                        | Issue Assigned                                                                                                    | All Watchers<br>Current Assignee<br>Reporter    |                                      |                                            |                                                       |        |
|                                                                               | Problem     Service Request                                                                   | Issue Resolved                                                                                                    | All Watchers<br>Current Assignee<br>Reporter    |                                      |                                            |                                                       |        |
|                                                                               | Screens<br>Fields                                                                             | Issue Closed                                                                                                    | All Watchers<br>Current Assignee<br>Reporter    |                                      |                                            |                                                       |        |
|                                                                               | Versions<br>Components                                                                        | Issue Commented                                                                                                    | All Watchers<br>Current Assignee<br>Reporter    |                                      |                                            |                                                       |        |
|                                                                               | Permissions<br>Issue Security                                                                 | Issue Comment Edited                                                                                                    | All Watchers<br>Current Assignee<br>Reporter    |                                      |                                            |                                                       |        |
|                                                                               | Notifications                                                                                 | Issue Comment Deleted                                                                                                    |                                                 |                                      |                                            |                                                       |        |
|                                                                               | HipChat integration                                                                           | Issue Reopened                                                                                                    | All Watchers                                    |                                      |                                            |                                                       |        |

3. Event를 수신할 사용자 정보 설정 - Project role을 사용하면 notification scheme 재활용을 높일 수 있음

- Events에서 Created 와 동일한 유저 정보 확인 후 추가한 Event 선택 >> Add

### - 이슈 생성시 발송되는 유저 정보 확인 - 생성된 **Event 이름 확인** >> Add

Problem Service R

| Generic Event (System) | Current Assignee (Delete)     Reporter (Delete)     All Watchers (Delete) | Add |
|------------------------|---------------------------------------------------------------------------|-----|
| Issue Type - Regular   |                                                                           | Add |

| National boards balance statuses<br>Passes and the log of the log one and a statuses<br>Passes and the log of the log one and a statuses<br>Passes and the log of the log one and a statuses<br>Passes and the log of the log one and a statuses<br>Passes and the log of the log one and a statuses<br>Passes and the log of the log one and a statuses<br>Passes and the log of the log one and a statuses<br>Passes and the log of the log one and a statuses<br>Passes and the log of the log one and a statuses<br>Passes and the log of the log one and the log one and the log of the log of the log one and the log of the log of the log                                                                                                    | Add Notification                                                                                                    |                                                                                                    |                                                                                                    | 0                                                                                 |                               |
|----------------------------------------------------------------------------------------------------|----------------------------------------------------------------------------------------------------|----------------------------------------------------------------------------------------------------|----------------------------------------------------------------------------------------------------|-----------------------------------------------------------------------------------|-------------------------------|
| Please set of the fixed of the fixed of the                                                                                                    | Notification Scheme: Default Notification                                                                                                    | ion Scheme                                                                                                    |                                                                                                    |                                                                                   |                               |
| Event With Digged On hang - which begins of basis of the insequence of the insequence of                                                                                                    | Please select the type of Notification yo                                                                                                    | ou wish to add to scheme:                                                                                                    |                                                                                                    |                                                                                   |                               |
| • Curren Ausgume         • Ourse Tubes         • Ourse Tubes                                                                                                    | Events Work<br>Work<br>Issue<br>Issue<br>Gene<br>(Selec                                                                                                    | Logged On Issue Started On Issue Started On Issue Working Updated Working Updated Viro Event to Assign) Type - Regular *                                  |                                                                                                    |                                                                                   |                               |
| • Report   • Departed   • Departed Ladi   • Departed Ladi <tr< td=""><td>● c</td><td>urrent Assignee</td><td></td><td></td><td></td></tr<>                                                                                                    | ● c                                                                                                    | urrent Assignee                                                                                                    |                                                                                                    |                                                                                   |                               |
| • Current law         • Diright Law         • Diright Law <t< td=""><td>© R</td><td>leporter</td><td></td><td></td><td></td></t<>                                                                                                    | © R                                                                                                    | leporter                                                                                                    |                                                                                                    |                                                                                   |                               |
| ● Report Lad         ● Original Lad         ● Original Lad         ● Orig                                                                                                    | ● c                                                                                                    | Current User                                                                                                    |                                                                                                    |                                                                                   |                               |
| ○ Oregoned Lad         ● Group       Descripting to get at lie of possion metades.         ○ Oregone       Descripting to get at lie of possion metades.         ○ Oregone       Descripting to get at lie of possion metades.         ○ Oregone       Descripting to get at lie of possion metades.         ○ Oregone       Descripting to get at lie of possion metades.         ○ Oregone       Oregone         ○ Oregone       Descripting to get at lie of possion metades.         ○ Oregone       Oregone         ○ Oregone       Oregone         ● Oregone       Descripting to one         ○ Oregone       Descripting to one         ○ Oregone       Descripting to one         ○ Oregone       Descripting to one         ○ Oregone       Descripting to one         ○ Oregone       Descripting to one         ○ Oregone       Descripting to one         ○ Oregone       Descripting to one         ○ Oregone       Descripting to one         ○ Oregone       Descripting to one         ○ Oregone       Descripting to one         ○ Oregone       Descripting to one         ○ Oregone       Descripting to one         ○ Oregone       Descripting to one         ○ Oregone       Descripting to one<                                                                                                    | P                                                                                                    | Yoject Lead                                                                                                    |                                                                                                    |                                                                                   |                               |
| <ul> <li>stroge ther</li> <li>croce</li> <li>croce</li> <li>Project fiels</li> <li>Stroge Erail Addees</li> <li>Mathema</li> <li>Group Custom Field Value</li> <li>Group Custom Field Value</li> <li>Group Custom Field Value</li> <li>Group Custom Field Value</li> <li>Group Custom Field Value</li> <li>Group Custom Field Value</li> <li>Group Custom Field Value</li> <li>Group Custom Field Value</li> <li>Group Custom Field Value</li> <li>Group Custom Field Value</li> <li>Current Assignment (Deletel)</li> <li>Current Assignment (Deletel)</li> <li>Single User (admini) (Deletel)</li> <li>Single User (admini) (Deletel)</li> <li>Single User (adm</li></ul>                                                                                                    | • c                                                                                                    | omponent Lead                                                                                                    |                                                                                                    |                                                                                   |                               |
| ● Grup       ● Droget Role         ● Project Role       ● Droget Role         ● Strigte Ernal Actess       Notications all or ser or edity of public tasks. Role: tasks are bases which have a Permession scheme that gives the Stresse         ● At Watchmes       ● User Castom Field Value         ● Or ope       ● Or ope         ● At Watchmes       ● Or ope         ● At Watchmes       ● Or ope         ● Or ope       ● Or ope         ● Or ope       ● Or                                                                                                    | • s                                                                                                    | ingle User                                                                                                    | admin dan<br>Start typing to get a list of possible matches.                                                                                                    |                                                                                   |                               |
| • Project Rds       Image: Enail Address         • Single Enail Address       Image: Enail Address         • Al Watchers       Image: Enail Address         • Let Contom Field Value       Image: Enail Address         • Oroge a custom Field Value       Image: Enail Address         • Oroge Custom Field Value       Image: Enail Address         • Oroge Custom Field Value       Image: Enail Address         • Oroge Custom Field Value       Image: Enail Address         • Oroge Custom Field Value       Image: Enail Address         • Oroge Custom Field Value       Image: Enail Value         • Oroge Custom Field Value       Image: Enail Value         • Oroge Custom Field Value       Image: Enail Value         • Oroge Custom Field Value       Image: Enail Value         • Oroge Custom Field Value       Image: Enail Value         • Oroge Custom Field Value       Image: Enail Value         • Oroge Custom Field Value       Image: Enail Value         • Oroge Custom Field Value       Project Stattings         • Oroge Custom Field Value       Image: Enail Value         • Oroge Custom Field Value       Image: Enail Value         • Oroge Custom Field Value       Image: Enail Value         • Oroge Custom Field Value       Image: Enail Value         • Oroge Custom Field Value                                                                                                    | • G                                                                                                    | iroup                                                                                                    | Choose a group                                                                                                    |                                                                                   |                               |
| • Single Enail Address       Important reflects reflects reflects and reflects and reflects an                                                                                                    | P                                                                                                    | roject Role                                                                                                    | Choose a project role                                                                                                    |                                                                                   |                               |
| ● All Watchers       User Custom Field Value       Discourse a custom field •         ● Group Custom Field Value       Discourse a custom field •         ▲ dd ink       Cancel                                                                                                    | © S                                                                                                    | ingle Email Address                                                                                                    | Notifications will be sent only for public issues. Public issues are issues which have a Permission for denomentan users)                                                                                                    | sion scheme that gives the 'Browse                                                |                               |
| User Custom Field Yalue         Choose a custom field •           Consec         Consec           VBd 환료되면 다음과 같은 화면을 볼 수 있음         . Reporter (Delete)           Issue Type - Regular         • Reporter (Delete)           · Current Assignee (Delete<br>· All Watchers (Delete)         • Single User (admin) (Delete)           · Single User (admin) (Delete)         • Single User (admin) (Delete)           · Single User (admin) (Delete)         • Single User (admin) (Delete)           · Current Assignee (Delete)         • Single User (admin) (Delete)           · Current Assignee (Delete)         • Single User (admin) (Delete)           · Current Assignee (Delete)         • Single User (admin) (Delete)           · Current Assignee (Delete)         • Single User (admin) (Delete)           · Current Assignee (Delete)         • Single User (admin) (Delete)           · Current Assignee (Delete)         • Single User (admin) (Delete)           · Current Assignee (Delete)         • Single User (admin) (Delete)           · Current Assignee (Delete)         • Single User (admin) (Delete)           · Current Assignee (Delete)         • Single User (admin) (Delete)           · Current Assignee (Delete)         • Single User (admin) (Delete)           · Current Assignee (Delete)         • Single User (admin) (Delete)           · Current Assignee (Delete)         • Single User (ad                                                                                                    | • A                                                                                                    | JI Watchers                                                                                                    |                                                                                                    |                                                                                   |                               |
| Image: Concept Cuttom Field Value          (broose a cuttom field •          Image: Concept Cuttom Field Value          (broose a cuttom field •          Vidd 환료되면 다음과 같은 화면을 볼 수 있음          (Second Cuttom Field Value)          Susce Type - Regular          (Reporter (Delete)         (Delete)         (Delete                                                                                                    | 0 1                                                                                                    | Iser Custom Field Value                                                                                                    | Choose a custom field *                                                                                                    |                                                                                   |                               |
| Image: Cancel         Add: Cancel         * Odd 환료되면 다음과 같은 화면을 볼 수 있음         Issue Type - Regular       • Reporter (Delete)         • Current Assignee (Delete         • All Watchers (Delete)         • Single User (admin) (Delete)         • Single User (admin) (Delete)         • Single User (admin) (Delete)         • Single User (admin) (Delete)         • Current Assignee (Delete)         • Single User (admin) (Delete)         • Cutomers         • Reports         • Reports         • Reports         • Reports         • Cutomer channels         • Noted sean to seal         • Noted sean to seal         • Mod ink         • Add ink                                                                                                    | 0.0                                                                                                    | roun Custom Field Value                                                                                                    | Choose a custom field *                                                                                                    |                                                                                   |                               |
| Autor       Cancel         Vdd İsasıla Eige Direlani Zic İsteli İsteli İsteli Ali Watchers (Delete)       . Current Assignee (Delete         Issue Type - Regular <ul> <li>Reporter (Delete)</li> <li>Current Assignee (Delete</li> <li>Ali Watchers (Delete)</li> <li>Single User (admin) (Delete)</li> <li>Single User (admin) (Delete)</li> <li>Single Us</li></ul>                                                                                                    | 0.0                                                                                                    | Toop outform hard Tardo                                                                                                    |                                                                                                    |                                                                                   |                               |
| · 생성 환료되면 다음과 같은 화면을 볼 수 있음         Issue Type - Regular       · Reporter (Delete)         · Current Assignee (Delete)       · Current Assignee (Delete)         · All Watchers (Delete)       · Single User (admin) (Delete)         · Single User (admin) (Delete)       · Single User (admin) (Delete)         · Courses       Project settings         · Current Assignee (Delete)       · Single User (admin) (Delete)         · Current Assignee (Delete)       · Single User (admin) (Delete)         · Current Assignee (Delete)       · Single User (admin) (Delete)         · Current Assignee (Delete)       · Single User (admin) (Delete)         · Current Assignee (Delete)       · Single User (admin) (Delete)         · Current Assignee (Delete)       · Single User (admin) (Delete)         · Current Assignee (Delete)       · Single User (admin) (Delete)         · Current Assignee (Delete)       · Single User (admin) (Delete)         · Current Assignee (Delete)       · Single User (admin) (Delete)         · Current Assignee (Delete)       · Single User (admin) (Delete)         · Current Assignee (Delete)       · Current Assignee (Delete)         · Current Assignee (Delete)       · Single User (admin) (Delete)         · Current Assignee (Delete)       · Current Assignee (Delete)         · Current Assignee (Delete)       · Current Assignee (Dele                                                                                                    | Add                                                                                                    | Cancel                                                                                                    |                                                                                                    |                                                                                   |                               |
| Issue Type - Regular <ul> <li>Reporter (Delete)</li> <li>Current Assignee (Delete)</li> <li>All Watchers (Delete)</li> <li>Single User (admin) (Delete)</li> <li>Single User (admin) (Delete)</li> <li>Single User (admin) (Delete)</li> <li>Single User (admin) (Delete)</li> <li>Single User (admin) (Delete)</li> <li>Single User (admin) (Delete)</li> <li>Single User (admin) (Delete)</li> <li>Single User (admin) (Delete)</li> <li>Single User (admin) (Delete)</li> <li>Summary</li> <li>Detain project</li> <li>Reports</li> <li>Reports</li> <li< td=""><td>생성 환료되면 다음</td><td>음과 같은 화면을 볼</td><td>· 수 있음</td><td></td><td></td></li<></ul>                                                                                                    | 생성 환료되면 다음                                                                                                    | 음과 같은 화면을 볼                                                                                                    | · 수 있음                                                                                                    |                                                                                   |                               |
| · Current Assignee (Delete<br>· Current Assignee (Delete)<br>· Current Assignee (Delete)<br>· Single User (admin) (Del<br>· Single User (admin) (Del<br>· Single User (admin) (Del<br>· Current Assignee (Delete)<br>· Single User (admin) (Del<br>· Current Assignee (Delete)<br>· Single User (Admin) (Del<br>· Current Assignee (Delete)<br>· Current Assignee (Delete)<br>· Cu | Issue Type - Regula                                                                                                    | ar                                                                                                    |                                                                                                    | Reporter (Dele                                                                    | (te)                          |
| Cultorer Assignee (Delete)     All Watchers (Delete)     All Watchers (Delete)     Single User (admin) (Delete)     Single User (admin) (Delete)     Single User (admin) (Delete)     Single User (admin) (Delete)     Cultorer s     Project settings     Cultorer s     Reports     Summary     Detais     Reports     Summary     Detais     Reports     Summary     Detais     Reports     Summary     Detais     Reports     Summary     Detais     Reports     Report     Report     Rep                                                                                                    | issue type - Regul                                                                                                    |                                                                                                    |                                                                                                    | - Current Assign                                                                  | (Delete)                      |
| All Watchers (Delete)     Single User (admin) (Del     Single User (admin) (Del     Deleta project Settings >> Workflow >> Edit     Project settings     Device Desk     Project settings     Device Desk     Project settings     Summary     Detais     Review rouged     Summary     Detais     Review rouged     Review rouged     Summary     Summary     Detais     Review rouged     Summary     Detais     Review rouged     Review rouged     Review rouged     Review rouged     Review rouged     Review rouged     Review rouged     Review rouged     Review rouged     Review rouged     Review rouged     Rev                                                                                                    |                                                                                                    |                                                                                                    |                                                                                                    | Current Assign                                                                    | lee (Delete                   |
| Single User (admin) (Deli     Single User (admin) (Deli                                                                                                    |                                                                                                    |                                                                                                    |                                                                                                    | <ul> <li>All Watchers (I</li> </ul>                                               | Jelete)                       |
| Summary<br>Details       Summary<br>Details       Summary<br>Details       Workflows<br>JIRA Service Desk IT Support Workflow Scheme generated for Project ISD<br>JIRA Service Desk IT Support Workflow generated for Project ISD         Reinder project       Workflows<br>JIRA Service Desk IT Support Workflow generated for Project ISD         Monter thannels<br>Monter thannels<br>Monter thannels       Monter thannels<br>Request teaching<br>Monter thannels       Workflows<br>JIRA Service Desk IT Support Workflow generated for<br>Project ISD         Monter thannels<br>Monter thannels       Monter thannels<br>Request teaching<br>Statistication settings       Monter thannels<br>Monter thannels         Monter thannels       Request teaching<br>Request teaching<br>Statistication settings       Monter thannels<br>Monter thannels       Monter thannels<br>Monter thannels         Monter thannels       Request teaching<br>Statistication settings       Monter thannels<br>Monter thannels       Monter thannels<br>Monter thannels       Monter thannels<br>Monter thannels         Monter thannels       Statistication settings       Statistication settings       Monter thannels<br>Monter thannels       Monter thannels<br>Monter thannels       Monter thannels<br>Monter thannels       Monter thannels<br>Monter thannels       Monter thannels<br>Monter thannels       Monter thannels<br>Monter thannels       Monter thannels<br>Monter thannels       Monter thannels<br>Monter thannels       Monter thannels<br>Monter thannels       Monter thannels<br>Monter thannels       Monter thannels<br>Monter thannels       Monter thannels<br>Monter thannels<br>Monter thannels       Monter thannels <td< th=""><th></th><th></th><th></th><th><ul> <li>Single User (a)</li> </ul></th><th>dmin) (Dele</th></td<>                                                                                                    |                                                                                                    |                                                                                                    |                                                                                                    | <ul> <li>Single User (a)</li> </ul>                                               | dmin) (Dele                   |
| Project settings     If Service Desk     Project settings     Customers     Customers     Custo                                                                                                    | roject 선택 >> Pro                                                                                                    | ejct settings >> V                                                                                                    | Vorkflow >> Edit                                                                                                    |                                                                                   |                               |
| Customers       Summary       Detais         Reports       Reindex project       JIRA Service Desk IT Support Workflow Scheme generated for Project ISD         Ratie a request       Request types       Add Workflow - Switch Scheme         Customer channels       Request types       Add Workflow - Switch Scheme         Project TsooRrours       Request team       JIRA Service Desk IT Support Workflow generated for Project ISD         Werkflow       Issue Types       Actions         JIRA Service Desk Change Management Workflow generated for Project ISD       Change         Wetchme guide       Satisfaction settings       JIRA Service Desk Change Management Workflow generated for Project ISD         View was text / diagram)       JIRA Service Desk IT Support Workflow generated for Project ISD       Incident (Assign)         View was text / diagram)       JIRA Service Desk IT Support Workflow generated for Project ISD       Incident (Assign)         View was text / diagram)       JIRA Service Desk Change Management Workflow generated for Project ISD       Incident (Assign)         View was text / diagram)       JIRA Service Desk IT Support Workflow generated for Project ISD       Incident (Assign)         View was text / diagram)       JIRA Service Desk IT Support Workflow generated for Project ISD       Incident (Assign)         View was text / diagram)       JIRA Service Desk IT Support Workflow generated for (Assign)                                                                                                    | IT Service Desk                                                                                                    | Project settings                                                                                                    |                                                                                                    |                                                                                   |                               |
| Rate a request     Indextop (reget)       Rate a request     Delete project       Costome channels     Request types       Mortflow     Issue Types       Add Wortflow      Switch Scheme       Wortflow     Issue Types       Add Wortflow      Switch Scheme       Wortflow     Issue Types       Add Wortflow      Switch Scheme       Wortflow     Issue Types       Add Wortflow     Sevice Desk Change Management Wortflow generated for<br>(Assign)       Wortflow     Set adschool settings       VietCore guide     Set adschool settings       PROJECT SHORTCUTS     Email requests<br>Knowledge base       State motions for<br>your whole team to see.     Scheme       JiRA Service Desk IT Support Wortflow generated for Project ISD     Inclaent<br>Casign)       JiRA Service Desk IT Support Wortflow generated for Project ISD     Inclaent<br>Casign)       State motions for<br>your whole team to see.     Scheme       Add inik     JiRA Service Desk Troblem Management Wortflow generated for<br>(Assign)       Issue hoes     JiRA Service Desk Troblem Management Wortflow generated for<br>(Assign)                                                                                                    | Queues Customers                                                                                                    | Summary<br>Details                                                                                                    | Workflows<br>JIRA Service Desk IT Support Workflow Scheme gener                                                                                                    | rated for Project ISD                                                             |                               |
| Nation         Workflow         Issue Types         Actions           © Custome channels         Request types         JIRA Service Desk Change Management Workflow generated for<br>Project ISD         Change Management Workflow generated for<br>(Assign)         Change Management Workflow generated for<br>(Assign)         Change Management Workflow generated for<br>(Assign)         Image Management Workflow generated for<br>(Assign)         Image Management Workflow                                                                                                    | The Reports                                                                                                    | Re-Index project                                                                                                    | Add Workflow - Switch Scheme                                                                                                    |                                                                                   |                               |
| Control relations     Rejust security     JIRA Service Desk Change Management Workflow generated for Project ISD (Assign)     Image (Assign)     Image (Assign)       Project ISD (Vew as text / diagram)     JIRA Service Desk IT Support Workflow generated for Project ISD (Vew as text / diagram)     Image (Assign)     Image (Assign)       Add ank to useful information     Froject ISD (Vew as text / diagram)     JIRA Service Desk IT Support Workflow generated for Project ISD (Assign)     Image (Assign)       + Add ink     JIRA Service Desk Problem Management Workflow generated for Project ISD (Assign)     Image (Assign)     * O                                                                                                    | Boice a request                                                                                                    | Delete project                                                                                                    |                                                                                                    |                                                                                   |                               |
| Involute team     Portal settings     Project (SD<br>(Vew as text / diagram)     (Assign)     (m)       Project (SD<br>(Vew as text / diagram)     Im A setvice Desk IT Support Workflow generated for Project (SD<br>(Vew as text / diagram)     Im A setvice Desk IT Support Workflow generated for Project (SD<br>(Vew as text / diagram)     Im A setvice Desk IT Support Workflow generated for Project (SD<br>(Vew as text / diagram)     Im A setvice Desk IT Support Workflow generated for Project (SD<br>(Vew as text / diagram)     Im A setvice Desk IT Support Workflow generated for Project (SD<br>(Vew as text / diagram)     Im A setvice Desk IT Support Workflow generated for Project (SD<br>(Vew as text / diagram)     Im A setvice Desk Problem Management Workflow generated for<br>(Assign)     Project (SD<br>(Assign)     Im A setvice Desk Problem Management Workflow generated for<br>(Assign)     Problem<br>(Assign)     Im A setvice Desk Problem Management Workflow generated for<br>(Assign)     Problem     Im A setvice Desk Problem Management Workflow generated for<br>(Assign)     Im A setvice Desk Problem Management Workflow generated for<br>(Assign)     Im A setvice Desk Problem Management Workflow generated for<br>(Assign)     Im A setvice Desk Problem Management Workflow generated for<br>(Assign)     Im A setvice Desk Problem Management Workflow generated for<br>(Assign)     Im A setvice Desk Problem Management Workflow generated for<br>(Assign)     Im A setvice Desk Problem Management Workflow generated for<br>(Assign)     Im A setvice Desk Problem Management Workflow generated for<br>(Assign)     Im A setvice Desk Problem Management Workflow generated for<br>(Assign)     Im A setvice Desk Problem Management Workflow generated for<br>(Assign)     Im A setvice Desk Problem Management Workflow generated for<br>(Ass                                                                                                    | Reports Raise a request                                                                                                    | Delete project<br>Request types                                                                                                    | Workflow                                                                                                    | Issue Types                                                                       | Actions                       |
| Velcome guide     Satisfaction settings     Satisfaction settings     Satisfaction settings     Satisfaction settings     Satisfaction settings     Satisfaction settings     Satisfaction settings     Satisfaction settings     Satisfaction settings     JIRA Service Desk IT Support Workflow generated for Project ISD     Service Request     (Vew as text / diagram)     Satisfaction settings     JIRA Service Desk IT Support Workflow generated for     Satisfaction     JIRA Service Desk Problem Management Workflow generated for     (Asign)     (Vew as text / diagram)     (Vew as text / diagram)                                                                                                    | Raise a request Customer channels                                                                                                    | Delete project<br>Request types<br>Request security                                                                                                    | Workflow JIRA Service Desk Change Management Workflow generated for                                                                                                    | Issue Types                                                                       | Actions                       |
| PROJECT SHORTCUTS     Email requests     JIRA Service Desk IT Support Workflow generated for Project ISD     Incident     Incident     Incident       Add aink     Knowledge base     JIRA Service Desk Problem Management Workflow generated for Management Workflow generated for Ma                                                                                                    | Reports Raise a request Customer channels                                                                                                    | Delete project<br>Request types<br>Request security<br>Portal settings                                                                                    | Workflow<br>JIRA Service Desk Change Management Workflow generated for<br>Project ISD                                                                                                    | Issue Types Change (Assign)                                                       | Actions                       |
| Add a link to useful information for<br>your whole team to see.<br>+ Add link Add link Ad                                                                                                    | Reports      Raise a request     Customer channels     Invite team      Welcome guide                                                                                                | Delete project<br>Request types<br>Request security<br>Portal settings<br>Satisfaction settings                                                           | Workflow<br>JIRA Service Desk Change Management Workflow generated for<br>Project ISD<br>(View as text / diagram)                                                                                                    | E Change<br>(Assign)                                                              | Actions                       |
| Add link     SLAs     JIRA Service Desk Problem Management Workflow generated for     Automation     Project ISD     (View as text / diagram)     (Assign)                                                                                                    | Reports  Raise a request  Customer channels  thirthe team  Welcome guide  PROJECT SHORTCUTS                                                                                          | Delete project<br>Request types<br>Request security<br>Portal settings<br>Satisfaction settings<br>Email requests                                         | Workflow<br>JIRA Service Desk Change Management Workflow generated for<br>Project ISD<br>(View as text / diagram)<br>JIRA Service Desk IT Support Workflow generated for Project ISD<br>(View as text / diagram)                                                                             | Issue Types Change (Assign) Incident                                              | Actions                       |
| Add link     Automation     Project ISD     (Assign)     (Assign)     (Assign)                                                                                                    | Reports  Raise a request  Customer channels  Multicome guide  PROJECT SHORTCUTS  Add a link to useful information for                                                                | Delete project<br>Request types<br>Request security<br>Portal settings<br>Satisfaction settings<br>Email requests<br>Knowledge base                       | Workflow<br>JIRA Service Desk Change Management Workflow generated for<br>Project ISD<br>(View as text / diagram)<br>JIRA Service Desk IT Support Workflow generated for Project ISD<br>(View as text / diagram)                                                                             | Issue Types  Change (Assign)  Incident Incident Chasign)                          | Actions                       |
| Issue types (View as text / diagram)                                                                                                    | Reports      Ratice a request      Customer channels      twite team      Wrecome guide      PROJECT SHORTCUTS      Add a link to useful information for     your whole team to see. | Delete project<br>Request types<br>Request security<br>Portal settings<br>Satisfaction settings<br>Email requests<br>Knowledge base<br>SLAs               | Workflow JIRA Service Desk Change Management Workflow generated for Project ISD (View as text / diagram) JIRA Service Desk IT Support Workflow generated for Project ISD (View as text / diagram) JIRA Service Desk Problem Management Workflow nenerated for                                | Issue Types  Change (Assign)  Incident Incident Service Request (Assign)  Denham  | Actions                       |
|                                                                                                    | Reports  Raise a request  Customer channels  trivite team  Vielcome guide  PROJECT StAdt a link to use.  Add link                                                                    | Delete project<br>Request types<br>Request security<br>Portal settings<br>Satisficcion settings<br>Email requests<br>Knowledge base<br>SLAs<br>Automation | Workflow<br>JIRA Service Desk Change Management Workflow generated for<br>Project ISD<br>(Vew as text / diagram)<br>JIRA Service Desk IT Support Workflow generated for Project ISD<br>(Vew as text / diagram)<br>JIRA Service Desk Problem Management Workflow generated for<br>Project ISD | Issue Types  Change (Assign)  Incident Service Request (Assign)  Problem (Assign) | Actions<br>/ @<br>(dt)<br>/ @ |

#### Diagram Text Export -+ Add status + Add transition Show transition labels Last edited by you, 02/Mar/16 3:49 PM + Create Show transition in the customer portal Configure Edit Delete transition Options Properties (0) Validators (1) AWAITING IMPLEMENTATION Post Functions (3) Back to a Start progress Back to in progress Resolve this issue Fire a ~ event 의 우측 편집 아이콘 클릭 예: Fire a Issue Created.. 우측 편집 아이콘 클릭 You are editing a draft workflow. Publish Draft Discard Draft View original Δ Workflows / JIRA Service Desk Change Management Workflow generated for Project ISD (Draft) Edit View Properties ⑦ Transition: Create AWAITING APPROVAL Create This is the initial transition in the workflow. Screen: None - initial transition does not have a view. Validators 1 Post Functions 3 Add post function The following will be processed after the transition occurs 1. Creates the issue originally. 2. Re-index an issue to keep indexes in sync with the database. 3. Fire a Issue Created event that can be processed by the listeners.

5. 사용자 정의 event를 발생시킬 Transition 선택 >> Post Functions 클릭

7. 생성했던 사용자 정의 event 선택

Event : Issue Created >> 신규 생성한 Event 타입 선택 >> Update

| Update parameters of the Fire Event Fu           | nction for this transition.               |
|--------------------------------------------------|-------------------------------------------|
| Update parameters of the Fire Event Function for | this transition.                          |
| Event:                                           | Issue Type - Regular   The event to fire. |
|                                                  | Update Cancel                             |

#### 8. Workflow 반영

Publish Draft로 변경 사항 적용

| You are editing a draft workflow. Publish Draft Discard Dra                                                                                     | aft View original            |                      |                   |
|----------------------------------------------------------------------------------------------------|------------------------------|----------------------|-------------------|
| Workflows / JIRA Service Desk Change Management Workflow gener<br>Transition: Create                                                            | ated for Project ISD (Draft) | Edit                 | View Properties   |
| 0                                                                                                    | Create                       | > AVAILTING APPROVAL |                   |
| This is the initial transition in the workflow.<br>Screen: None - Initial transition does not have a view.<br>Validators (3) Post Functions (3) |                              |                      |                   |
| The following will be processed after the transition occurs                                                                                     |                              |                      | Add post function |
| 1. Creates the issue originally:                                                                                                    |                              |                      |                   |
| 2. Re-index an issue to keep indexes in sync with the database.                                                                                 |                              |                      |                   |
| 3. Fire a Issue Type - Regular event that can be processed by the                                                                               | listeners.                   |                      |                   |